## レッツ原価管理GO2アドオン

# 資材管理

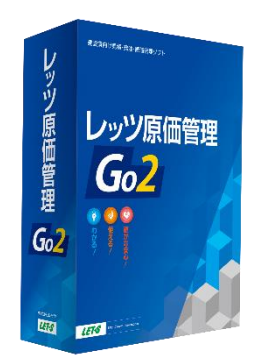

株式会社レッツ

LET-S

Copyright (c) Let's Co., Ltd. All rights reserved.

### システム概要

資材・機械が現在どの現場にあるのか? 過去に使った履歴や修理の履歴を管理します。 また、現場に投入した稼働日数から損料計算を行います。

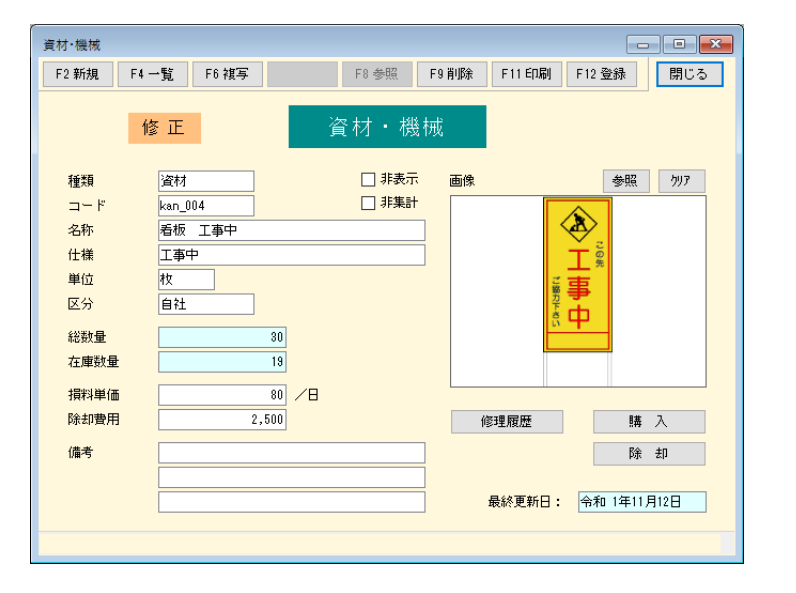

| 資材・機械     | kan_004 | 看板       | i Ii | 事中       | <  | > 4 / 16 | 資材・機械台帳 | 表示項目 |
|-----------|---------|----------|------|----------|----|----------|---------|------|
| 伝票日付      | 伝票番号    |          |      | 工事       | 単位 | 出庫       | 入庫      |      |
| R01/09/01 |         |          |      | 購入       | 枚  |          | 30      |      |
| R01/10/07 | 101     | A90102   | -00  | 赤間川流路    | 枚  | 3        |         |      |
| R01/10/10 | 105     | SYOKUCHI | -00  | 諸口工事     | 枚  | 5        |         |      |
| R01/10/11 | 121     | SYOKUCHI | -00  | 諸口工事     | 枚  |          | 2       |      |
| R01/10/12 | 125     | A90102   | -00  | 赤間川流路    | 枚  |          | 3       |      |
| R01/10/15 | 112     | S0507    | -00  | 坂上取付道路工事 | 枚  | 5        |         |      |
| R01/10/23 | 138     | SYOKUCHI | -00  | 諸口工事     | 枚  |          | 3       |      |
| R01/11/04 | 119     | T00102   | -00  | 遠田保育園    | 枚  | 6        |         |      |
| R01/11/07 | 126     | D0942    | -00  | 道路改良工事   | 枚  | 4        |         |      |
|           |         |          |      |          |    |          |         |      |

LETAS

### 機能一覧

- 1. 作業イメージ
- 2. メインメニュー
- 3. 資材•機械
  - 3-1. 登録画面

3-2. 購入、除去

4. 資材出庫登録、資材入庫登録

#### 5. 集計

5-1. 資材•機械稼働状況一覧表

5-2. 資材·機械元帳

6. 損料計算

6-1. 集計

6-2. 仕入伝票作成

LET-S

1. 作業イメージ

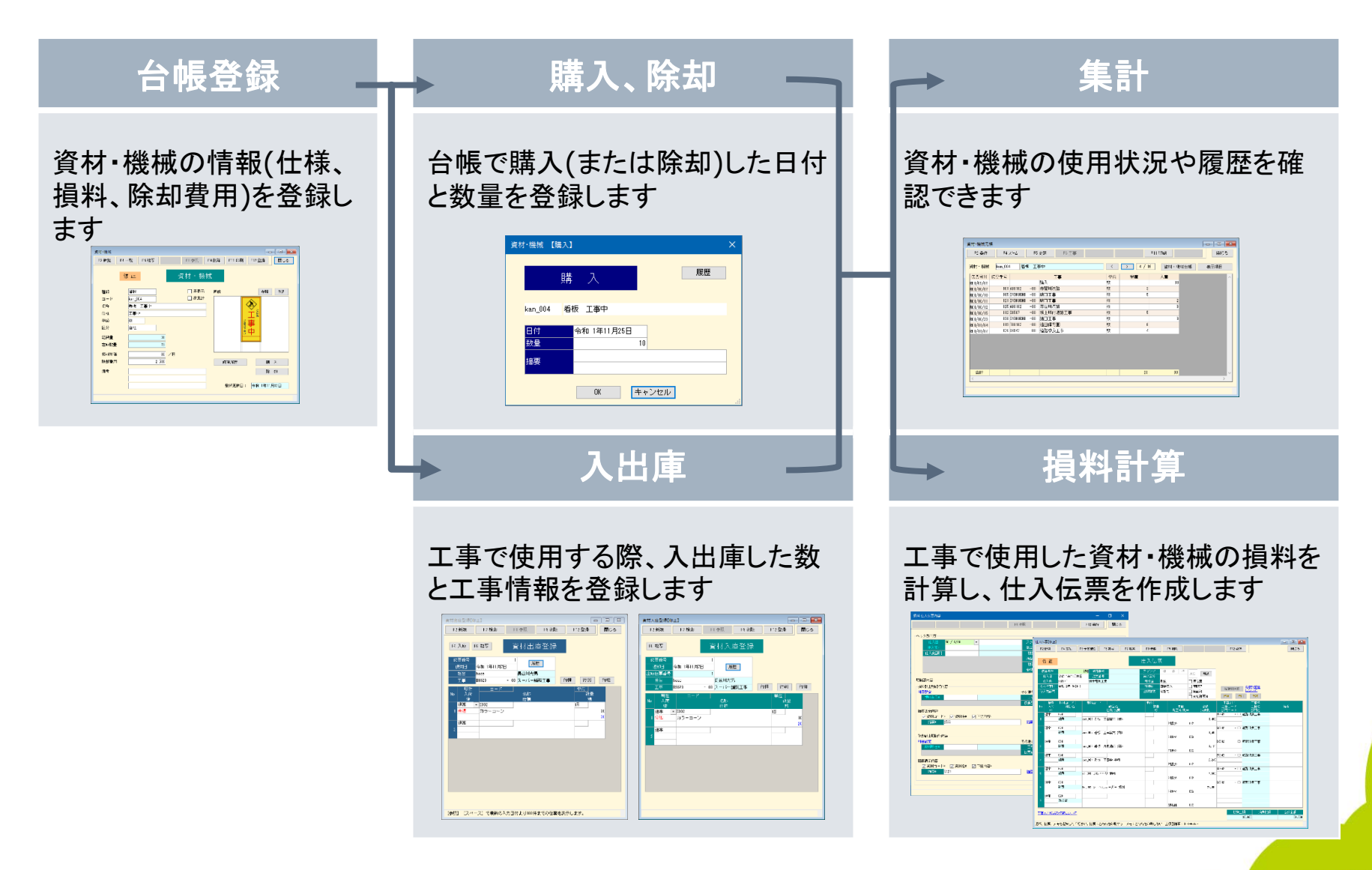

### 2. メインメニュー

アイコンメニューに以下の項目が追加されます。

- 「日常」タブに「資材出庫登録」と「資材入庫登録」
- 「集計」タブの「管理集計表」に「資材・機械集計」
- 「台帳」タブに「資材・機械」
- 「補助」タブに「損料計算」

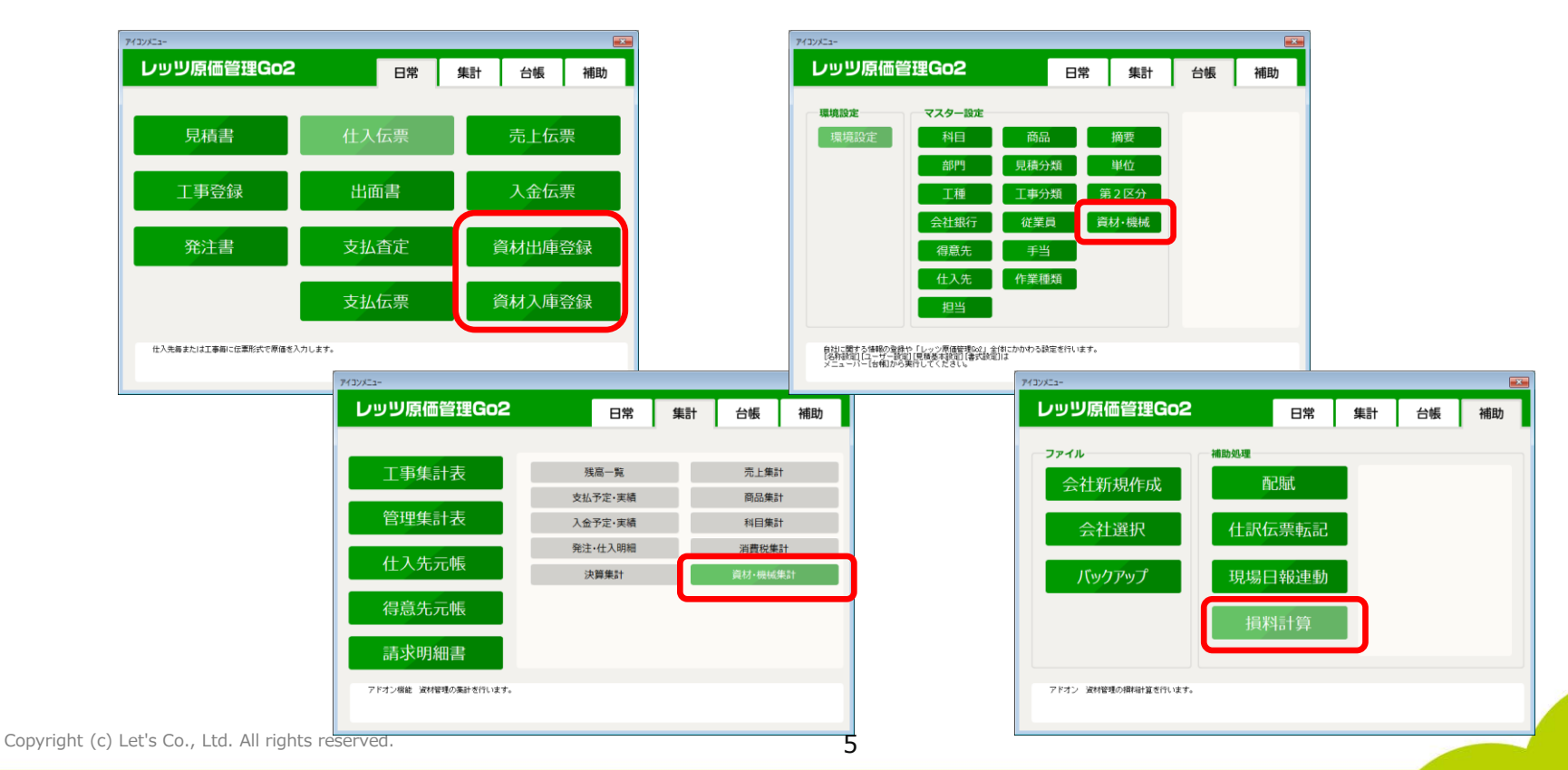

### **3-1. 資材・機械 登録画面**

#### 台帳タブ>資材・機械にて、資材・機械情報を登録します。

| 資材·機械      |          |       |                        | x |
|------------|----------|-------|------------------------|---|
| F2 新規 F4 - | →覧 F6 複写 | F8 参照 | F9 削除 F11 印刷 F12 登録 閉じ | 5 |
| 伯會         | § 正      | そ材・機構 | 械                      |   |
| 種類         | 資材       | 🗌 非表示 | 画像 参照 勿7               |   |
| コード        | kan_004  | 🗌 非集計 |                        |   |
| 名称         | 看板 工事中   |       |                        |   |
| 仕様         | 工事中      |       |                        |   |
| 単位         | 枚        |       |                        |   |
| 区分         | 自社       |       |                        |   |
| 総数量        | 30       |       |                        |   |
| 在庫数量       | 19       |       |                        |   |
| 損料単価       | 80 /日    |       |                        | _ |
| 除却費用       | 2,500    |       | 修理履歴 購入                |   |
| 備考         |          |       | 除 却                    |   |
|            |          |       | ]                      |   |
|            |          |       | 最終更新日: 令和 1年11月12日     |   |
|            |          |       |                        |   |
|            |          |       |                        |   |

[F4 一覧] 登録した資材・機械を一覧表示します。 一覧表示でも情報の修正・削除が可能です。

| 資材·機械一覧                       |             |               |        |          |          | - 0  | 83 |
|-------------------------------|-------------|---------------|--------|----------|----------|------|----|
|                               | F4 カード      | F8 参照         | F9 肖明徐 | F11 ED周) |          | 閉じる  | 5  |
|                               |             | 272 + + + +98 |        |          |          |      |    |
|                               |             | 質材・機          | 城一覧    |          |          |      |    |
| F                             | 名称          |               | 仕様     | 単位       | 種類       | 区分   | •  |
| kan_001                       | 看板 工事案内     | 50m先          |        | 枚        | 資材       | 自社   | 1  |
|                               | チ垢 エま安山     | 100-年         |        | \$t7     | 2011     | 白灶   |    |
| kan_002                       | 7日10X 上事:和小 | TOONDE        |        | 18       | 300.171  | BITL |    |
| kan_002<br>kan_003            | 看板 片側通行     | 片側通行          |        | 枚        | 資材       | 自社   |    |
| kan_002<br>kan_003<br>kan_004 |             |               |        | 枚枚枚      | 資材<br>資材 | 自社自社 |    |

[F6 複写]

登録済みの情報を複写して別の資材・機械情報を 作成できます。

[F8 参照]

コード、単位で参照入力ができます。

[F11 印刷] 登録した資材・機械情報の一覧を出力します。 テキスト書出し(CSV出力)にも対応しています。

### 3-2. 資材・機械 購入、除却

資材・機械の登録画面の[購入][除却]のボタンで、購入・除却の情報が登録できます。

| 資本            | □ ● ● ● ● ● ● ● ● ● ● ● ● ● ● ● ● ● ● ●                                                                                                    | 資材·機械【購入】 X                                                                          |
|---------------|----------------------------------------------------------------------------------------------------|--------------------------------------------------------------------------------------|
|               | 修正     資材・機械       健理     一       2     11       2     11       2     11       2     11       2     11       2     11       2     11       2     11       2     11       2     11       2     11       2     11       2     11       2     11       2     11       2     11       2     11       2     11       2     11       2     11       2     11       2     11       2     11       3     2       3     3       3     3       4     11       12     12       3     3       4     12       4     12       4     12       5     13       5     13       5     14       6     12       6     12       6     12       6     12       6     12       13     13       14       15 | 席歴       kan_004     看板 工事中       日付     令和 1年11月25日       数量     10       摘要     0K |
|               |                                                                                                    | 資材·機械【除却】 X                                                                          |
| 日付、数量         | 量、摘要を入力して[OK]で購入情報を登録します。                                                                                                    | 除去门                                                                                  |
| [履歴]          |                                                                                                    | kan_004   看板   工事中                                                                   |
| 資材・機材<br>過去の購 | 戒の購入履歴を表示します。<br>↓入登録を修正・削除する場合もこちらから行います。                                                                                                    | 日付 301/11/25 ▼<br>数量                                                                 |
|               |                                                                                                    | OK キャンセル                                                                             |

閉じる

F12 登録

行挿 行削 行複

数量 ſ

20

資材入庫登録

F9 削除

### 4-1. 資材出庫登録、資材入庫登録

#### 資材・機械の出入庫を登録します。

| 資材出庫登録【修正】                                                                                                    |                        | 資材入庫登録【修正】                                      |                 |
|----------------------------------------------------------------------------------------------------|------------------------|-------------------------------------------------|-----------------|
| F2 新規 F7 検索 F8 参照 F9 削                                                                                                    | 除 F12 登録 閉じる           | F2 新規 F7 検                                      | <b>索</b> F8 参照  |
| F4 入庫 F6 被写 資材出庫登録                                                                                                    | 录                      | F6 複写                                           | 資材入慮            |
| 広県留ち         「         展歴           使用日         令和 1年11月7日         展型           担当         hase         長谷川光男           丁事         B9020         - 00 スーパー論誌工事 | 行挿(行削)行棋               | ばぶ 景番号<br>返却日 令和 1年     出庫伝票番号<br>田当 hase       | 11月7日 履歴        |
|                                                                                                    |                        | <u> こ コ ま ま ま ま ま ま ま ま ま ま ま ま ま ま ま ま ま ま</u> | - 00 スーパー舗      |
| 1<br>通常 ▼ 3002<br>1 未返 カラーコーン<br>通常                                                                                                    | 750<br>110<br>30<br>30 | No 入荷<br>通常 • S002<br>1 分返 カラー:                 | 名称<br>仕様<br>コーン |
| 2                                                                                                    |                        | 道 <del>济</del><br>2                             |                 |
|                                                                                                    |                        |                                                 |                 |
|                                                                                                    |                        |                                                 |                 |
|                                                                                                    |                        |                                                 |                 |
| [参照] [スペース] で最新の入力日付より100件までの伝                                                                                                    | 漂を表示します。               |                                                 |                 |

出入庫の登録をすると、資材・機械台帳の在庫数量に反映されます。

出庫登録画面の[F4 入庫]から入庫情報を登録すると、出庫伝票と入庫伝票が紐づけられ、資材の返却状 況を未返/分返/完返で管理できます。

5. 集計

#### 集計タブ>管理集計表>資材・機械集計で、資材・機械の使用状況を一覧表示します。

#### 出力帳票

- 資材·機械稼働状況一覧表
- 資材•機械元帳

| 資材·機械集計 条件入力              |         |      |        | ×   |
|---------------------------|---------|------|--------|-----|
| F2 ካሀፖ                    | F8 参照   |      | F12 実行 | 閉じる |
| 出力帳票* 資材・機械稼働状況一覧表        |         |      |        |     |
| 資材・機械                     |         | 種類   | i∗ すべて |     |
|                           |         | 区分   | * すべて  |     |
| <i>較</i> 込                |         |      |        |     |
|                           |         |      |        |     |
|                           |         |      |        |     |
| 工事                        |         |      |        |     |
|                           |         |      |        |     |
|                           | [       | 削除   |        |     |
|                           |         | 全削除  |        |     |
|                           |         |      |        |     |
| 春色の項目は必須入力項目です。「*」が付いた項目は | 設定が保存され | ぃます。 |        | .:  |

### 5-1. 集計 資材・機械稼働状況一覧表

「資材・機械稼働状況一覧表」では、各資材の在庫数、使用数を一覧表示します。

| 。<br>資材・機械稼 | 國状況一覧表               |            |       |       |     |     |        |     |            |           |       | × |
|-------------|----------------------|------------|-------|-------|-----|-----|--------|-----|------------|-----------|-------|---|
| F2 条件       | F4 ス <sup>∿</sup> −ム | F5 更新 F6 _ | C事    | F11印刷 |     |     |        |     |            |           | 閉じ    | 5 |
|             |                      |            |       |       |     |     |        |     | 資材         | 機械台帳      | 表示項目  |   |
| コード         |                      | 名称         | 仕様    | 区分    | 在庫  | 使用中 |        | Ë   | E工事        | 投入日       | 担当    | ^ |
| kan_001     | 看板 工事案内              |            | 50m先  | 自社    | 16  | 4   | D0942  | -00 | 道路改良工事     | R01/11/07 | 加藤哲夫  |   |
| kan_002     | 看板 工事案内              |            | 100m先 | 自社    | 18  | 2   | D0942  | -00 | 道路改良工事     | R01/11/07 | 加藤哲夫  |   |
| kan_003     | 看板 片側通行              |            | 片側通行  | 自社    | 28  | 2   | D0942  | -00 | 道路改良工事     | R01/11/07 | 加藤哲夫  |   |
| kan_004     | 看板 工事中               |            | 工事中   | 自社    | 20  | 10  | T00102 | -00 | 遠田保育園      | R01/11/04 | 中村謙二  |   |
| ki_001      | ブルドーザ                |            |       | 自社    | 1   |     |        |     | 購入         | R01/06/15 |       |   |
| ki_002      | スクレイブドーザ             |            |       | リース   | 2   |     |        |     | 購入         | H31/03/01 |       |   |
| ki_003      | ユンボ                  |            |       | リース   | 2   | 1   | KIMURA | -00 | 木村コンリート倉庫工 | R01/11/08 | 香川夏子  |   |
| ki_004      | パワーショベル              |            |       | 自社    | 2   |     |        |     | 購入         | R01/11/12 |       |   |
| ki_007      | 油圧ハンマ                |            |       | 自社    | 5   |     |        |     | 購入         | R01/09/05 |       |   |
| ki_009      | さく岩機                 |            |       | リース   | 2   |     |        |     | 購入         | H31/03/20 |       |   |
| shi_002     | カラーコーン               |            | 赤     | 自社    | 75  | 20  | B9020  | -00 | スーパー舗装工事   | R01/11/07 | 鈴木一郎  |   |
| shi_003     | カラーコーン               |            | 赤 線あり | 自社    | 30  |     |        |     | 購入         | R01/11/12 |       |   |
| shi_004     | カラーコーン               |            | 黄色    | 自社    | 100 |     |        |     | 購入         | R01/11/12 |       |   |
| to_007      | 高所作業車                |            |       | リース   |     | 1   | B90220 | -02 | 伊藤吾朗邸造園工   | R01/11/01 | 長谷川光男 |   |
| yuu_002     | 誘導用バリケード             |            | うさぎ   | 自社    | 100 |     |        |     | 購入         | R01/08/01 |       |   |
|             |                      |            |       |       |     |     |        |     |            |           |       | ~ |
| <           |                      |            |       |       |     |     |        |     |            |           |       | > |
|             |                      |            |       |       |     |     |        |     |            |           |       |   |
|             |                      |            |       |       |     |     |        |     |            |           |       |   |

#### [F4 ズーム]

選択中の資材を使用している工事一覧を表示します。

| 使用状況                 | - 0              | × |
|----------------------|------------------|---|
|                      | F11 印刷 閉じる       | 5 |
| 資材・機械 kan_004 看板 工事中 |                  |   |
| 工事                   | 使用中 投入日 担当       |   |
| T00102 -00 遠田保育園     | 6 R01/11/04 中村謙二 |   |
| D0942 -00 道路改良工事     | 4 R01/11/07 加藤哲夫 |   |
|                      |                  |   |

#### [F6 工事]

選択中の資材の主工事を表示します。

#### [資材·機械台帳]

選択中の資材の台帳画面を表示します。

### 5-2.集計 資材・機材元帳

「資材・機械元帳」では、資材毎に購入・除却と出庫・入庫の履歴を表示します。

| 資材·機械元    | <u>"</u> |          |     |           |    |         |        |          |
|-----------|----------|----------|-----|-----------|----|---------|--------|----------|
| F2 条件     | F4 .     | Z°−4     | F5  | 更新 F6 工事  |    |         | F11 印刷 | 閉じる      |
| 資材・機械     | kan_004  | 4 看机     | 反工  | 事中        | <  | > 4 / 1 | 資材・機械  | 成台帳 表示項目 |
| 伝票日付      | 伝票番号     |          |     | 工事        | 単位 | 出庫      | 入庫     | ^        |
| R01/09/01 |          |          |     | 購入        | 枚  |         | 30     |          |
| R01/10/07 | 101      | A90102   | -00 | 赤間川流路     | 枚  | 3       |        |          |
| R01/10/10 | 105      | SYOKUCHI | -00 | 諸口工事      | 枚  | 5       |        |          |
| R01/10/11 | 121      | SYOKUCHI | -00 | 諸口工事      | 枚  |         | 2      |          |
| R01/10/12 | 125      | A90102   | -00 | 赤間川流路     | 枚  |         | 3      |          |
| R01/10/15 | 112      | S0507    | -00 | 坂上取付道路工事  | 枚  | 5       |        |          |
| R01/10/23 | 138      | SYOKUCHI | -00 | 諸口工事      | 枚  |         | 3      |          |
| R01/11/04 | 119      | T00102   | -00 | 遠田保育園<br> | 枚  | 6       |        |          |
| R01/11/07 | 126      | D0942    | -00 | 道路改良工事    | 枚  | 4       |        |          |
|           |          |          |     |           |    |         |        |          |
|           |          |          |     |           |    |         |        |          |
|           |          |          |     |           |    |         |        |          |
|           |          |          |     |           |    |         |        |          |
|           |          |          |     |           |    |         |        |          |
| 合計        |          |          |     |           |    | 23      | 38     | v -      |
| <         |          |          |     | 1         |    |         |        | >        |
|           |          |          |     |           |    |         |        |          |
|           |          |          |     |           |    |         |        |          |

[F4 ズーム]

選択中の行に対応する入出庫伝票を表示します。

[F6 工事]

選択中の行の工事を表示します。

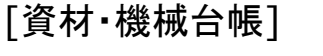

選択中の資材の台帳画面を表示します。

### 6-1. 損料計算 集計

補助タブ>補助処理>損料計算で、一定期間の損料を集計します。 損料計算は資材・機械や対象工事の指定が可能です。

| 損料計算設定                                                       | ×                                                                                                    |                        |
|--------------------------------------------------------------|----------------------------------------------------------------------------------------------------|------------------------|
| F2 ウリア         F7 履歴         F8 参照         F12 実行         閉し | 閉じる                                                                                                    |                        |
|                                                              | 条件入力後、[F12 実行]で集計                                                                                                    |                        |
| <b>削除</b>                                                    | 提科計算結果                                                                                                    | _ • •                  |
| 王司少本                                                         | F2条件<br>F11E印刷 F1                                                                                                    | 2 伝票作成 閉じる             |
| □ 除却費用を計算する*                                                 | 工事     00842     -00     道路改良工事                                                                                                    | 1月30日 表示項目             |
|                                                              | 区分         コード         名称         仕様         日数         数量         単価           kap 001         気板         万面安内         50m先         7         2         100 | <u>除却費用</u> へ<br>3,000 |
|                                                              | kan_002 看板 工事案内 100m先 7 2 100                                                                                                    | 3,000                  |
|                                                              | kan_003 看板 片側通行 片側通行 7 2 80                                                                                                    | 2,500                  |
|                                                              | Kan_004     福祉     工事中     7     4     00       ki 001     ブルドーザ     5     1     1,500                                                                       | 2,500                  |
|                                                              | to_004 ショベルローダー 5 1 5,000                                                                                                    | 1,500,000              |
|                                                              |                                                                                                    |                        |
|                                                              |                                                                                                    | ±28₩ 38,66U            |

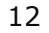

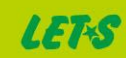

### 6-2. 損料計算 仕入伝票作成

[F12 伝票作成]にて、仕入先や科目の条件を設定し、損料の仕入伝票を作成できます。

| 損料 仕入伝票内容                                                                                                    |                                                                                                    |     | ×                                                                                                    |
|----------------------------------------------------------------------------------------------------|----------------------------------------------------------------------------------------------------|-----|----------------------------------------------------------------------------------------------------|
| F8 参归                                                                                                    | 照 F12 実行                                                                                                    | 閉じる |                                                                                                    |
| へのが部内の                                                                                                    |                                                                                                    |     |                                                                                                    |
| 住入日         301/11/30         ▼           住入先*             仕入先部門                                                                                                    | スタンプ<br>第2区分         課         係         担         承認           報告算         別記         二、仮伝票         「清整算         「第記2         「第記2           清整算         10         %         二         「東記2           清整算         10         %         二         算記2           大場響の第         10         %         二         算記2           全部時間         切捨て         三         単記2 |     | 条件設定後、[F12 実行]で作成                                                                                                    |
| 明細部内容                                                                                                    |                                                                                                    |     |                                                                                                    |
| 損料計上明細行内容                                                                                                    |                                                                                                    |     |                                                                                                    |
| 科目設定                                                                                                    | その他項目                                                                                                    |     |                                                                                                    |
| - 損料科目*                                                                                                    | 工種*                                                                                                    |     | (仕入伝夏(修正)                                                                                                    |
|                                                                                                    |                                                                                                    |     | F2 新規 F4 支払 F5 予算確認 F6 被写 F7 検索 F8 参照 F3 削除 F12 登録 閉じる                                                                                                    |
|                                                                                                    | <u> 播要表示内容について</u>                                                                                                    |     | 修正     仕入伝票       広素書号     256       史秋番号     スタンブ 課 係 担<br>(大2日)       (大2日)     (大2日)       (大2日)     (大2日)       (大2日) |
| 아까치하는 모아야하는 사실을 하는 것이 아이들을 가지 않는 것이 아이들을 가지 않는 것이 아이들을 가지 않는 것이 아이들을 가지 않는 것이 아이들을 가지 않는 것이 아이들을 가지 않는 것이 아이들을 가 있다. 이 아이들을 가 있는 것이 아이들을 가 있는 것이 아이들을 가 있는 것이 아이들을 가 있는 것이 아이들을 가 있는 것이 아이들을 가 있는 것이 아이들을 가 있다. 이 아이들을 가 있는 것이 아이들을 가 있는 것이 아이들을 가 있는 것이 아이들을 가 있는 것이 아이들을 가 있는 것이 아이들을 가 있는 것이 아이들을 가 있는 것이 아이들을 가 있는 것이 아이들을 가 있는 것이 아이들을 가 있는 것이 아이들을 가 있는 것이 아이들을 가 있는 것이 아이들을 가 있는 것이 아이들을 가 있는 것이 아이들을 가 있는 것이 아이들을 가 있는 것이 아이들을 가 있는 것이 아이들을 것이 아이들을 가 있는 것이 아이들을 것이 아이들을 것이 아이들을 것이 아이들을 것이 아이들을 것이 아이들을 것이 아이들을 가 있는 것이 아이들을 것이 아이들을 것이 아이들 것이 아이들을 것이 않는 것이 아이들을 것이 아이들을 것이 아이들을 것이 아이들을 것이 아이들을 것이 않는 것이 아이들을 것이 아이들을 것이 아이들을 것이 아이들을 것이 아이들을 것이 아이들을 것이 아이들을 것이 아이들을 것이 아이들을 것이 아이들을 것이 아이들을 것이 아이들을 것이 아이들을 것이 아이들을 것이 아이들을 것이 아이들을 것이 아이들을 것이 아이들을 것이 아이들을 것이 않는 것이 아이들을 것이 아이들을 것이 아이들을 것이 아이들을 것이 아이들을 것이 아이들을 것이 않는 것이 아이들을 것이 않는 것이 아이들을 것이 않는 것이 아이들을 것이 않는 것이 아이들을 것이 않는 것이 아이들을 것이 않는 것이 아이들을 것이 않는 것이 않는 것이 아이들을 것이 않는 것이 않는 것이 않는 것이 아이들을 것이 않는 것이 않는<br>것이 것이 않는 것이 않는 것이 않는 것이 않는 것이 않는 것이 않는 것이 않는 것이 않는 것이 않는 것이 않는 것이 않는 것이 않는 것이 않는 것이 않는 것이 않는 것이 않는 것이 않는 것이 않는 것이 않는 것이 않는 것이 않는 것이 않는 것이 않는 것이 않는 것이 않는 것이 않는 것이 않는 것이 않다. 것이 않는 것이 않는 것이 않는 것이 않는 것이 않는 것이 않는 것이 않이 않다. 것이 않는 것이 않는 것이 | 2.小御道日                                                                                                    |     |                                                                                                    |
| 除却科目*                                                                                                    | 工種*                                                                                                    |     |                                                                                                    |
|                                                                                                    |                                                                                                    |     |                                                                                                    |
| 摘要表示内容                                                                                                    |                                                                                                    |     | ▶ 入荷 14日名 高品名 註量 単循 全類 工館コード 工館名 (4考)                                                                                                    |
|                                                                                                    | 摘要表示内容について                                                                                                    |     | 3進常 874<br>1                                                                                                    |
|                                                                                                    |                                                                                                    |     | 2月紫介 10よ 00942 - 00 道路改良工事                                                                                                    |
|                                                                                                    |                                                                                                    |     | 2 補證 kan_002 后板 工事案内 指科 1,400 11,400                                                                                                    |
|                                                                                                    |                                                                                                    |     |                                                                                                    |
|                                                                                                    |                                                                                                    |     | 3 雑費 kan_003 看板 片側語行 指科<br>1,120                                                                                                    |
|                                                                                                    |                                                                                                    |     | 通常 874 00 道路这段工事                                                                                                    |
|                                                                                                    |                                                                                                    |     | 4 雑野 kan_004 看板 工事中 損料<br>対象外 102                                                                                                    |
|                                                                                                    |                                                                                                    |     | 通常 874 00 道路纹员工事                                                                                                    |
|                                                                                                    |                                                                                                    |     |                                                                                                    |
|                                                                                                    |                                                                                                    |     | 道常 274 0042 - 00 通路22月工事                                                                                                    |
|                                                                                                    |                                                                                                    |     | でし、104 ショベルローター 1時73 25.000 25.000                                                                                                    |
|                                                                                                    |                                                                                                    |     |                                                                                                    |
|                                                                                                    |                                                                                                    |     |                                                                                                    |

通常、摘要、メモを選択してください。摘要:この行を印刷する メモ:この行を印刷しない 上項目複写:Ctrl+Enter

工事入力形式の切替について

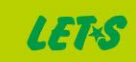

38,660

税抜金額

38,660

価格(税込)

レッツ原価管理Go2のアドオンシステムです。 資材管理をご利用いただくためにはレッツ原価管理Go2も併せてお求めください。 単体でのご利用はできません。

■レッツ原価管理Go2

|      | スタンドアロン版 | ネットワーク版  |
|------|----------|----------|
| 資材管理 | 220,000円 | 440,000円 |

■ レッツ原価管理Go2クラウド

レッツ原価管理Go2クラウドの年間契約料金に下記費用を加算することでアドオン機能 をご利用いただけます。

|      | 年間費用     |
|------|----------|
| 資材管理 | 132,000円 |

保守契約についてはレッツ原価管理Go2の年間保守契約に含まれます。